# Safetify

| Nom du Document      |            | Aide en ligne Module Audits                                  |  |  |  |  |
|----------------------|------------|--------------------------------------------------------------|--|--|--|--|
| Version Safetify     |            | V3.1.1                                                       |  |  |  |  |
| Destinataire         |            | SEPP / Utilisateur Final                                     |  |  |  |  |
| Finalité du document |            | Aide en ligne : présentation et utilisation du module Audits |  |  |  |  |
| Nom                  | Date       | Commentaire                                                  |  |  |  |  |
| Séverin              | 03/04/2020 | 1 <sup>ère</sup> version                                     |  |  |  |  |
|                      |            |                                                              |  |  |  |  |
|                      |            |                                                              |  |  |  |  |
|                      |            |                                                              |  |  |  |  |

Aide en ligne Module Audits

Aide en ligne Module Audits Rev 0 - 7 avr. 20 - SL

Version Safetify : 3.1.1

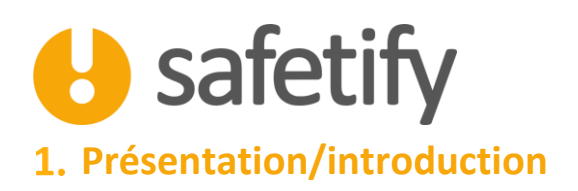

Le module audits va vous permettre d'administrer vos propres checklists pour effectuer un audit dans votre entreprise. Vous pourrez ainsi créer des constats, qui vous permettront ensuite de créer, suivre et gérer votre plan d'action.

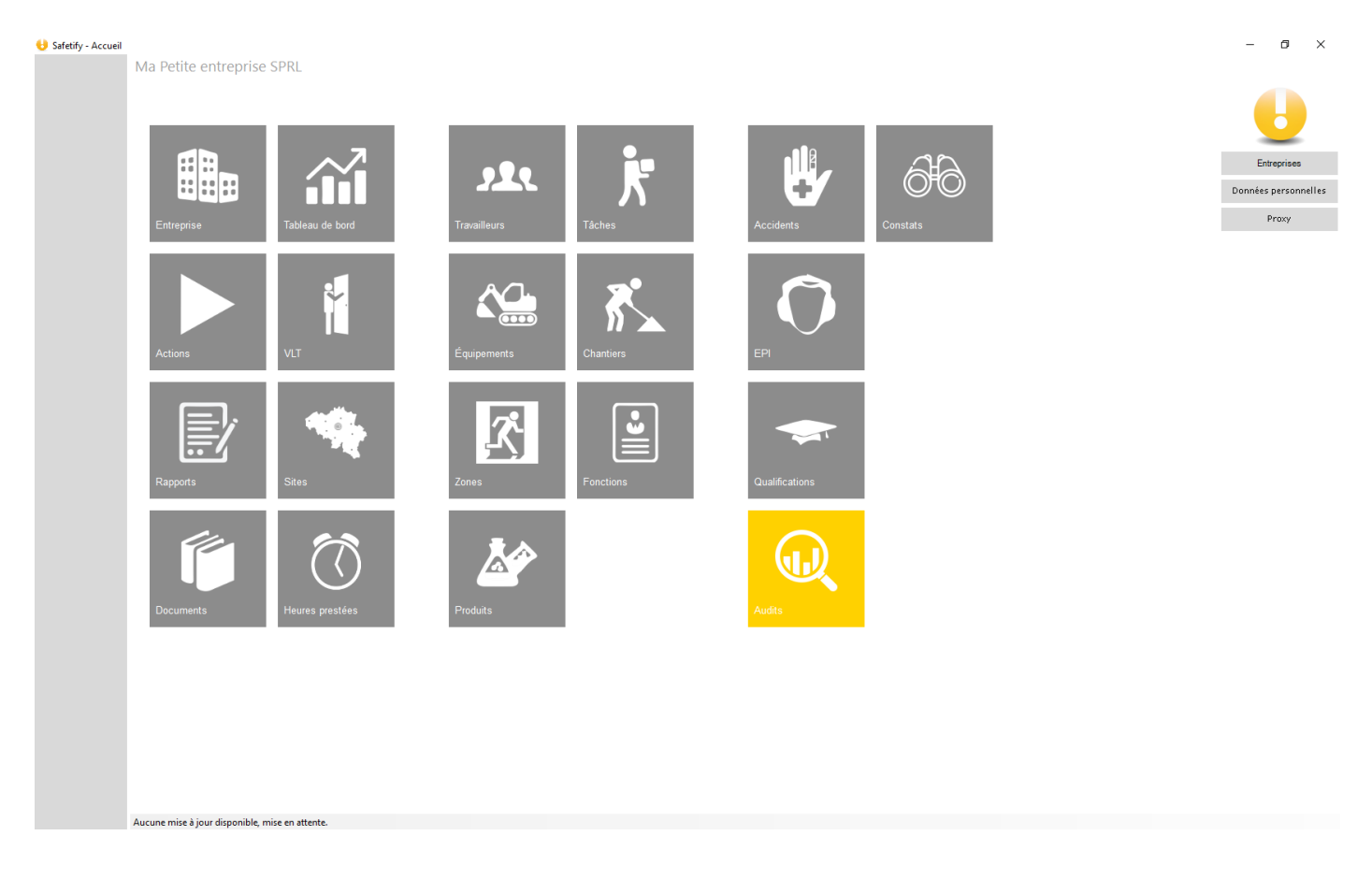

### 2. Fonctionnalités

Le module audits est accessible par :

✓ L'entreprise / SIPP en mode lecture/écriture

#### 2.1. Accueil

La page d'accueil vous permet de visualiser la liste de vos audits ainsi que d'en créer.

Le champ de recherche permet de filtrer et retrouver facilement l'audit recherché.

| U                   | safetify                                        |                      |          |           | FR20           | 200403_Aidem | oduleaudits.Docx |
|---------------------|-------------------------------------------------|----------------------|----------|-----------|----------------|--------------|------------------|
| 😌 Safetify - Audits | Ma Petite entreprise SPRL >> Audits             |                      |          |           |                |              | - 6 ×            |
| U                   | 🗶 1 / 1 🔉                                       |                      |          |           |                | Q            | . ×              |
| Accidents           |                                                 |                      |          |           |                |              | ~                |
| EPI                 | Titre                                           | Date de la création: | Créé par | Statut    | Date de dôture | Clôturé par  | Туре             |
| Qualifications      | Audit interne 2020                              | 07/04/2020           | Doe John | Brouillon |                |              | Audit interne    |
| Audits              |                                                 |                      |          |           |                |              |                  |
| Constate            |                                                 |                      |          |           |                |              |                  |
| Constats            |                                                 |                      |          |           |                |              |                  |
|                     |                                                 |                      |          |           |                |              |                  |
|                     |                                                 |                      |          |           |                |              |                  |
|                     |                                                 |                      |          |           |                |              |                  |
|                     |                                                 |                      |          |           |                |              |                  |
|                     |                                                 |                      |          |           |                |              |                  |
|                     |                                                 |                      |          |           |                |              |                  |
|                     |                                                 |                      |          |           |                |              |                  |
|                     |                                                 |                      |          |           |                |              |                  |
|                     |                                                 |                      |          |           |                |              |                  |
|                     | +                                               |                      |          |           |                |              |                  |
|                     |                                                 |                      |          |           |                |              |                  |
|                     | Aucune mise à jour disponible, mise en attente. |                      |          |           |                |              |                  |

On peut alors créer un nouvel audit en cliquant sur +.

#### 2.2. Contenu

Le module contient les onglets suivants :

- ✓ Infos générales
- ✓ Constats

#### 2.2.1. Infos générales

L'onglet infos générales reprend les informations relatives à l'audit, telles que le titre, le statut (brouillon ou clôturé), la date de création, le créateur, le type (Audit interne, audit externe, VLT ou contrôle légal), le site lié et un commentaire éventuel.

| U                       | safe                   | etify              |
|-------------------------|------------------------|--------------------|
| \rm 🖯 Safetify - Audits |                        | _                  |
| U                       | Ma Petite entreprise S | SPRL >> Audits >>  |
| Accidents               | Infos générales        | Constats           |
| EPI                     |                        |                    |
|                         | Titre                  | Audit interne 2020 |
| Qualifications          | Statut                 | Brouillon Clôturer |
| Audits                  | Date de la création:   | 07/04/2020         |
|                         | Créé par               | Doe John           |
| Constats                | Туре                   | Audit interne -    |
|                         | Site                   | Clinique           |
|                         | Commentaire            |                    |
|                         |                        |                    |
|                         |                        |                    |
|                         |                        |                    |
|                         |                        |                    |
|                         |                        |                    |
|                         |                        |                    |
|                         |                        |                    |
|                         |                        |                    |
|                         |                        |                    |
|                         |                        |                    |
|                         |                        |                    |
|                         |                        |                    |
|                         |                        |                    |

- 0 ×

#### 2.2.2. Constats

Cet onglet reprend le contenu de l'audit. Il permet d'ajouter une checklist en appuyant sur +, et de répondre aux différents éléments des checklists ajoutées. Il permet également de créer des constats « libres », donc sans checklist liée.

| Ð                     | safetify                                        | FR20200403_Aidem | oduleau | dits.E | )oc; |
|-----------------------|-------------------------------------------------|------------------|---------|--------|------|
| Safetify - Audits     | Ma Petite entreprise SPRL >> Audits >>          |                  | _       | 0      | ×    |
| Accidents<br>EPI      | Infos générales Constats                        | OK NOK           | N/A     |        |      |
| Qualifications Audits | Constats incres                                 |                  |         |        |      |
| Constats              |                                                 |                  |         |        |      |
|                       |                                                 |                  |         |        |      |
|                       |                                                 |                  |         |        |      |
|                       |                                                 |                  |         |        |      |
|                       |                                                 |                  |         |        |      |
|                       | Aucune mise à jour disponible, mise en attente. |                  |         |        |      |

Après avoir cliqué sur +, il vous est possible d'ajouter une ou plusieurs checklists ainsi que de lier l'audit à une série d'éléments en cliquant sur le crayon se trouvant en dessous des éléments affichés. Ceci ouvrira un écran qui vous permet de choisir parmi une liste l'élément que vous souhaitez lier.

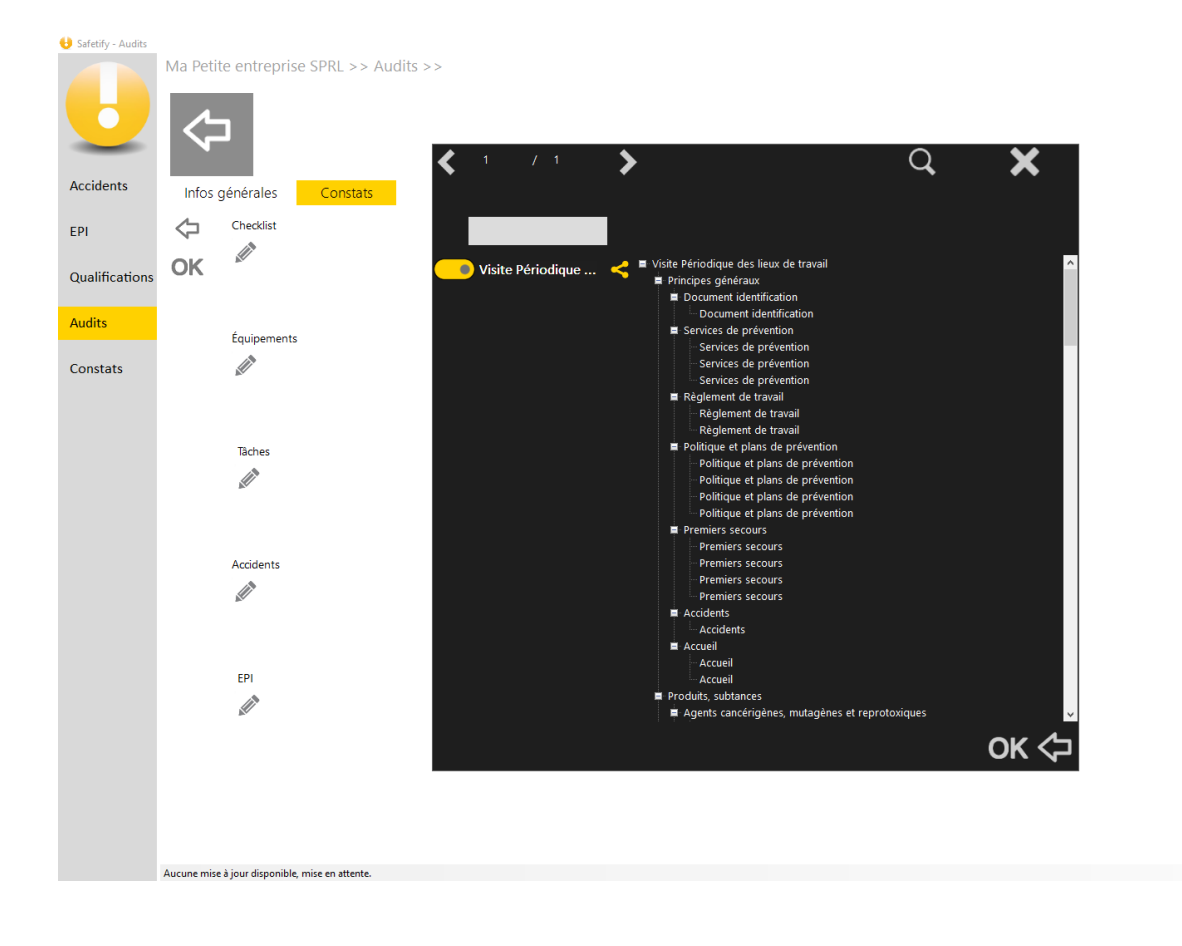

a x

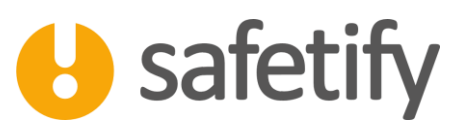

Lorsque vous avez choisi les éléments à lier, il suffira de cliquer sur « ok » à gauche de l'écran pour valider la sélection.

Une fois une checklist ajoutée, elle apparaîtra sur l'écran des constats, sous le volet des constats libres.

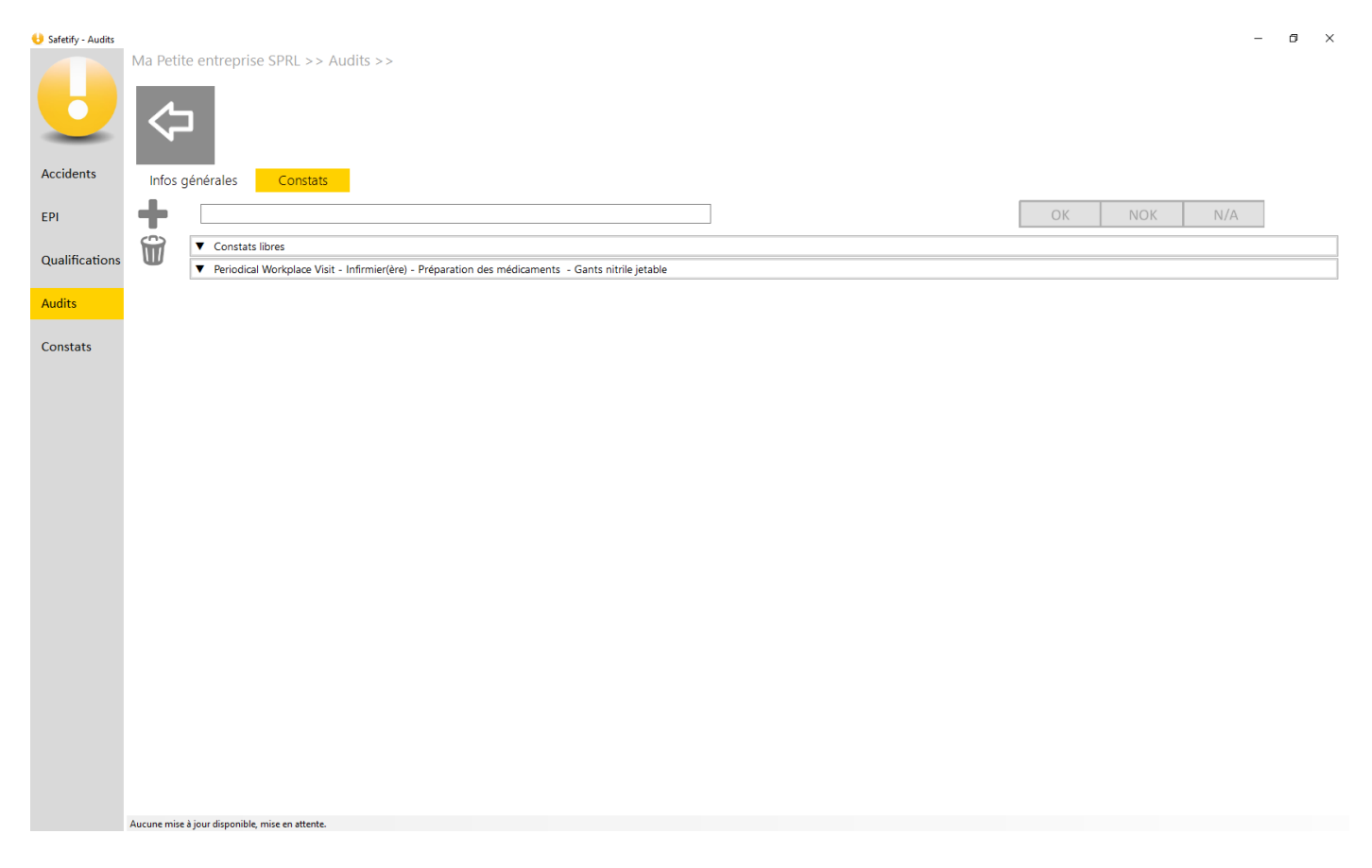

Chaque volet, qu'il s'agisse d'une checklist ou du volet des constats libres, peut être développé en cliquant dessus. Il est alors possible de modifier le statut des constats (OK, NOK ou NA), d'ajouter un commentaire et d'ajouter/de retirer une photo.

| B                | Si        | afetify                                                                             |                                                                    |            |          | FR20200 | 0403_Aide | modulea | udits.Dc |
|------------------|-----------|-------------------------------------------------------------------------------------|--------------------------------------------------------------------|------------|----------|---------|-----------|---------|----------|
| afetify - Audits | Ma Petite | entreprise SPRL >> Audits >>                                                        |                                                                    |            |          |         |           | _       | 5 >      |
| cidents<br>I     | Infos gé  | nérales Constats                                                                    |                                                                    |            |          | ОК      | NOK       | N/A     | 1        |
|                  |           | <ul> <li>Periodical Workplace Visit - Infirmier(ère) - Préparation des m</li> </ul> | édicaments - Gants nitrile jetable                                 |            |          |         |           |         |          |
| alifications     | W         | Question<br>Principes généraux                                                      | Description                                                        | Date       | Créé par | Statut  |           |         | ^        |
|                  |           | Document identification                                                             |                                                                    |            |          |         |           |         |          |
| instats          |           | L'entreprise dispose-t-elle d'un document d'identification ?                        | Compléter le document d'identification fourni par votre SEPP       | 07/04/2020 | Doe John | ОК      | NOK       | N/A     | 0        |
|                  |           | Services de prévention                                                              |                                                                    |            |          |         |           |         |          |
|                  |           | L'entreprise dispose-t-elle d'un conseiller en prévention intern                    | Déterminer le niveau de formation du conseiller en prévention      | 07/04/2020 | Doe John | ОК      | NOK       | N/A     | 0        |
|                  |           | Les coordonnées du service externe de prévention (médecin d                         | Mentionner les coordonnées du SEPP dans le règlement de tra        | 07/04/2020 | Doe John | ОК      | NOK       | N/A     | 0        |
|                  |           | Les coordonnées du service externe de prévention (médecin d                         | Communiquer les coordonnées du SEPP par un affichage dans          | 07/04/2020 | Doe John | ОК      | NOK       | N/A     | 0        |
|                  |           | Règlement de travail                                                                |                                                                    |            |          |         |           |         |          |
|                  |           | Le règlement de travail est-il présent dans l'entreprise ?                          | Etablir un règlement de travail. Celui- devra être mis à jour péri | 07/04/2020 | Doe John | ОК      | NOK       | N/A     | 0        |
|                  |           | Le règlement de travail est-il accessible au travailleur ?                          | Diffuser le règlement de travail.                                  | 07/04/2020 | Doe John | ОК      | NOK       | N/A     | 0        |
|                  |           | Politique et plans de prévention                                                    |                                                                    |            |          |         |           |         |          |
|                  |           | Une politique en matière de bien-être au travail est-elle établie                   | Mettre en place une politique en matière de bien-être au trava     | 07/04/2020 | Doe John | ОК      | NOK       | N/A     | 0        |
|                  |           | Un plan global de prévention conforme à la législation, aborda                      | Un plan global de prévention (PGP ou plan quinquennal) doit        | 07/04/2020 | Doe John | ОК      | NOK       | N/A     | <b>0</b> |
|                  |           | Un plan annuel de prévention est-il établi par écrit ?                              |                                                                    |            |          | ОК      | NOK       | N/A     | 0        |
|                  |           | L'employeur dispose-t-il d'une politique de prévention lors de                      |                                                                    |            |          | ОК      | NOK       | N/A     | 0        |
|                  |           | Premiers secours                                                                    |                                                                    |            |          |         |           |         |          |

Afin d'ajouter une photo à une pièce d'audit, il suffit de cliquer sur l'appareil de photo se trouvant à droite de la question. Une fenêtre s'ouvrira, il vous suffira de cliquer sur le + afin de parcourir vos dossiers et d'ajouter une photo au constat.

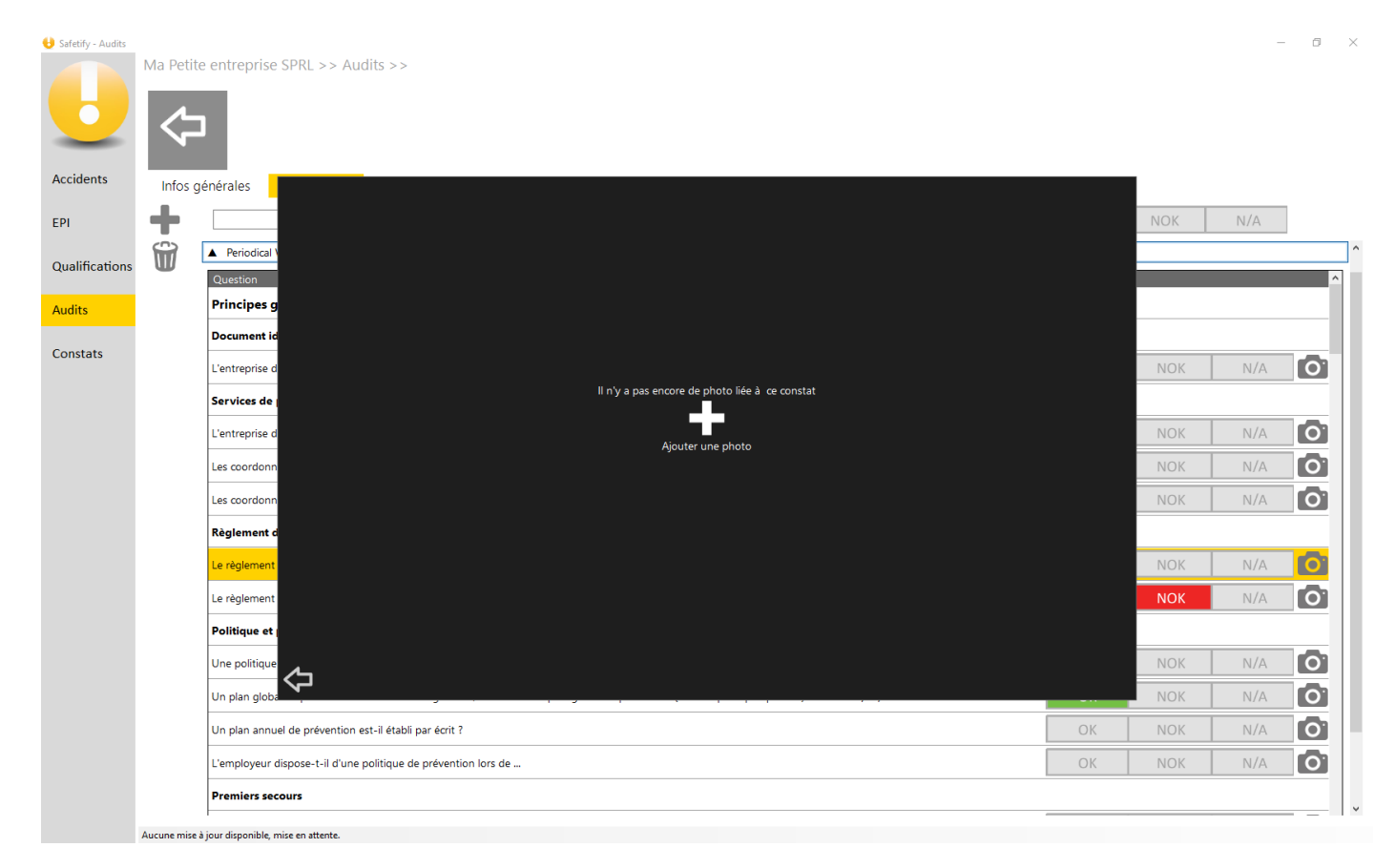

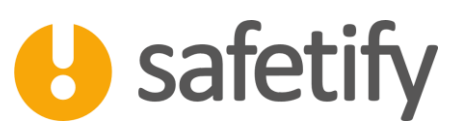

Une fois l'audit complété, il peut être clôturé en modifiant son statut dans l'onglet « infos générales » de brouillon à clôturé. Tous les éléments compris dans l'audit ne seront alors disponibles en lecture uniquement. L'audit ne pourra plus être modifié, mais il pourra toujours être consulté. Il représente ainsi une photo dans le temps de l'entreprise au moment où l'audit a été réalisé.

Une fois l'audit clôturé, les questions répondues de l'audit se transforment en constats, tout en gardant les mêmes statuts, photos et commentaires. Ces constats peuvent alors être consultés et modifiés dans le module « constats ».

Les audits sont également disponibles sur Safetify App.

Les constats peuvent également être consultés sur Safetify App et Safetify Web.

## HAVE A SAFE DAY